# Konfigurationsbeispiel für QoS auf Windowsbasierten Faxservern

#### Inhalt

Einführung Voraussetzungen Anforderungen Verwendete Komponenten Problem Lösung Konfigurieren Netzwerkdiagramm Überprüfen Fehlerbehebung Zugehörige Informationen

### Einführung

Dieses Dokument beschreibt die Methode zum Konfigurieren der Quality of Service (QoS) auf Microsoft Windows-basierten Fax-Servern. Diese Vorgehensweise ermöglicht die richtigen DSCP-Werte (Differentiated Services Code Point), um sie auf Pakete anzuwenden, die vom Server an das Netzwerk gesendet werden.

#### Voraussetzungen

Cisco Unified Communications-Lösungen für Fax und einen Faxserver eines Drittanbieters auf Microsoft Windows Server-Versionen 2007 und höher.

#### Anforderungen

Cisco empfiehlt, über Kenntnisse in folgenden Bereichen zu verfügen:

- Layer-3-QoS
- Fax over Internet Protocol (FOIP)
- Erfassen und Anzeigen von Netzwerkverkehr in WIreshark

#### Verwendete Komponenten

Die Informationen in diesem Dokument basieren auf den folgenden Software- und Hardwareversionen:

• 2951-Router mit IOS 154-3.M4

- Windows Server 2007
- Xmedius Fax Server 6.5

Die Informationen in diesem Dokument wurden von den Geräten in einer bestimmten Laborumgebung erstellt. Alle in diesem Dokument verwendeten Geräte haben mit einer leeren (Standard-)Konfiguration begonnen. Wenn Ihr Netzwerk in Betrieb ist, stellen Sie sicher, dass Sie die potenziellen Auswirkungen eines Befehls verstehen.

#### Problem

Standardmäßig markieren Microsoft Windows-Server Pakete mit einem Differentiated Services Code Point (DSCP)-Wert von 0. Dies kann QoS-Probleme bei der Bereitstellung von Medienpaketen über Netzwerksegmente mit hoher Latenz verursachen.

#### Lösung

Dieses Problem kann gelöst werden, indem die Windows Server-Gruppenrichtlinie so konfiguriert wird, dass ein DSCP-Wert von 46 (beschleunigte Weiterleitung) auf Basis des RTP-Portbereichs angewendet wird.

#### Konfigurieren

Führen Sie die folgenden Schritte aus, um den Windows-Server so zu konfigurieren, dass die gewünschten DSCP-Werte angewendet werden.

Schritt 1: Öffnen Sie die Konfigurationsseite zur Bearbeitung der MS Windows-Gruppenrichtlinien, indem Sie den Befehl **gpedit.msc eingeben**.

im Startmenü von Windows in den Ausführungsbereich.

| Programs              |                          |
|-----------------------|--------------------------|
| 🗐 gpedit              |                          |
|                       | Administrator            |
|                       | Documents                |
|                       | Computer                 |
|                       | Network                  |
|                       | Control Panel            |
|                       | Administrative Tools 🔹 🕨 |
|                       | Help and Support         |
|                       | Run                      |
|                       | Windows Security         |
|                       |                          |
| 🔎 Search Everywhere   |                          |
| 🔎 Search the Internet |                          |
| gpedit.msc 🛛          | 0 • •                    |
| 🎦 🗄 📃 🏉 🔹             |                          |

Schritt 2: Erweitern Sie den Abschnitt Windows-Einstellungen der Richtlinie für lokalen Computer, und klicken Sie mit der rechten Maustaste auf die Auswahl Policy-based QoS.

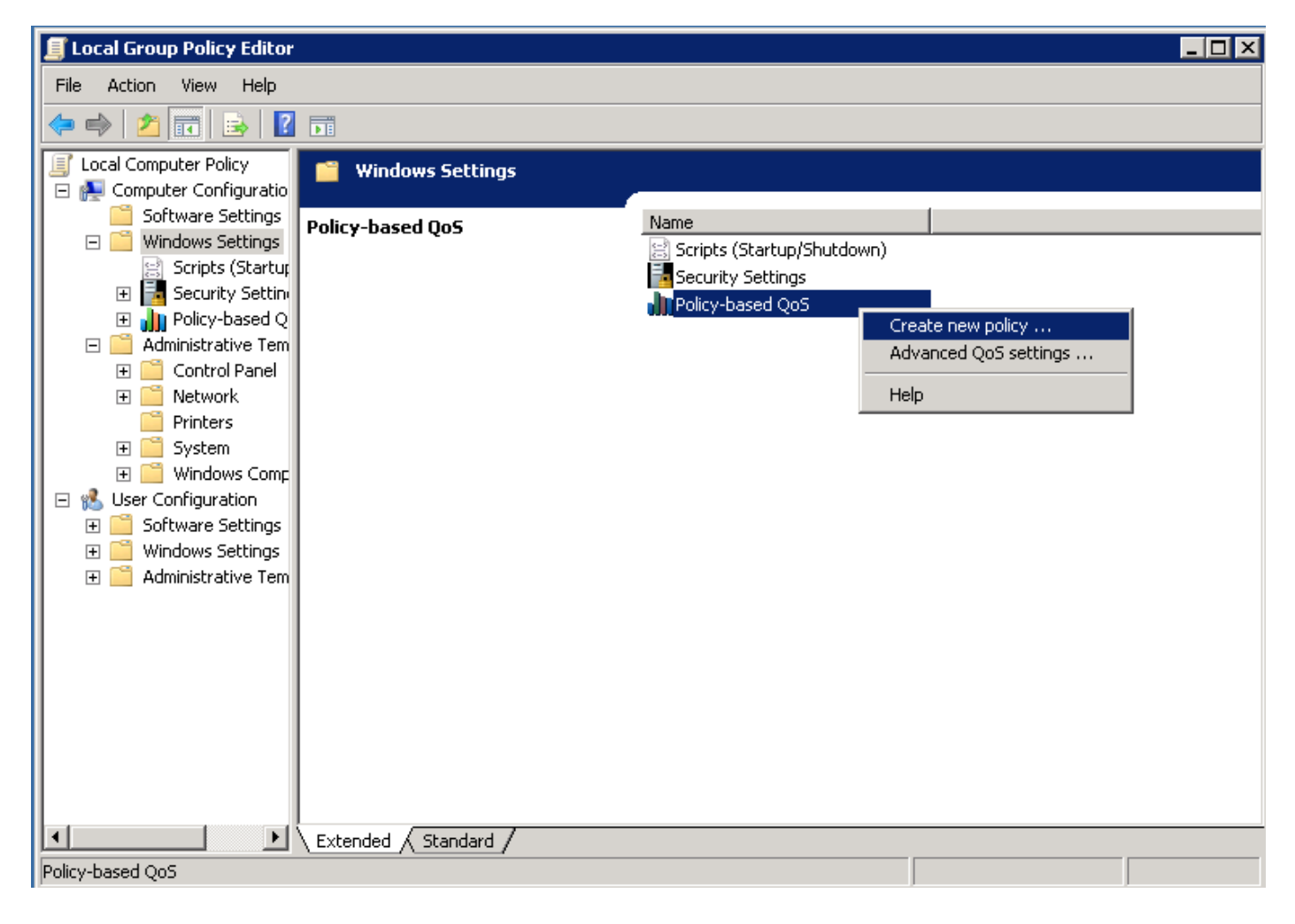

Schritt 3: Geben Sie im Popup-Fenster für die richtlinienbasierte QoS-Konfiguration den gewünschten **Richtliniennamen an**. Wählen Sie dann den gewünschten Wert im Feld **DSCP-Wert angeben aus**. Dies ist der Wert, mit dem Sie die vom Server gesendeten Pakete markieren möchten. Nachdem diese Werte definiert wurden, wählen Sie die Schaltfläche **Weiter**.

Create a QoS policy

A QoS policy applies a Differentiated Services Code Point (DSCP) value, throttle rate, or both to outbound TCP or UDP traffic.

| Policy name:<br>Fax QoS       |                      |
|-------------------------------|----------------------|
| Specify DSCP Value:           |                      |
| Specify Throttle Rate:        |                      |
| Learn more about QoS Policies |                      |
|                               | < Back Next > Cancel |

Schritt 4: Eine Möglichkeit, die markierten Pakete auszuwählen, besteht in der Auswahl des Programms, das die QoS-Richtlinie verwendet. Aktivieren Sie das Optionsfeld, damit die Richtlinie auf **Alle Anwendungen** angewendet werden kann. Nachdem diese Werte definiert wurden, wählen Sie die Schaltfläche **Weiter**.

| -     | -  |  |
|-------|----|--|
| ۰.    |    |  |
|       | ۰. |  |
| <br>- | -  |  |

This QoS policy applies to:

• All applications

| $\cup$ Only applications with this executable name |
|----------------------------------------------------|
|----------------------------------------------------|

Example: application.exe or %ProgramFiles%\application.exe

Learn more about QoS Policies

Schritt 5: IP-Adressbereiche können auch verwendet werden, um zu definieren, welche Pakete mit der QoS-Richtlinie markiert sind. Wählen Sie die Optionsfelder für eine beliebige Quell-IP-Adresse und eine beliebige Ziel-IP-Adresse aus. Wählen Sie nach der Definition dieser Einträge die Schaltfläche **Weiter**.

A QoS policy can be applied to outbound traffic that is from a source or to a destination IP (IPv4 or IPv6) address or prefix.

| Exan<br>Exan | ple for a host address: 192.168.1.1 or 3ffe:ffff::1<br>ple for an address prefix: 192.168.1.0/24 or 3ffe:ffff::/64 |
|--------------|----------------------------------------------------------------------------------------------------|
| This Qos     | policy applies to:                                                                                                 |
| Any          | destination IP address                                                                                             |
| O Only       | for the following destination IP address or prefix:                                                                |
|              |                                                                                                    |

Schritt 6: Damit die Medienpakete vom Server gesendet werden können, der mit dem DSCP-Wert von 46 markiert ist, wählen Sie im Dropdown-Menü Wählen Sie das Protokoll aus, für das diese QoS-Richtlinie gilt. die Option für User Datagram Protocol (UDP) aus. Wählen Sie das Optionsfeld für den Bereich **Von dieser Quellportnummer oder -bereich aus**, und wenden Sie den Portbereich für das Real-Time Transport Protocol (RTP) mit den Werten **16384:32767 an**. Wählen Sie die Optionsschaltfläche für den Bereich "An diesen Zielport" aus, und wenden Sie die Werte für den RTP-Port **16384:32767 an**. Wählen Sie nach dem Definieren dieser Einstellung die Schaltfläche **Weiter**.

Specify the protocol and port numbers.

A QoS policy can be applied to outbound traffic using a specific protocol, a source port number or range, or a destination port number or range.

Select the protocol this QoS policy applies to:

| UDP                                             |                                                              |
|-------------------------------------------------|--------------------------------------------------------------|
| Specify the source port number:                 |                                                              |
| C From any source port                          |                                                              |
| From this source port number or range:          | 16384:32767                                                  |
|                                                 | Example for a port: 443<br>Example for a port range: 137:139 |
| Specify the destination port number:            |                                                              |
| O To any destination port                       |                                                              |
| ullet To this destination port number or range: | 16384:32767                                                  |
|                                                 |                                                              |
| Learn more about QoS Policies                   |                                                              |
|                                                 | < Back Finish Cancel                                         |

#### Netzwerkdiagramm

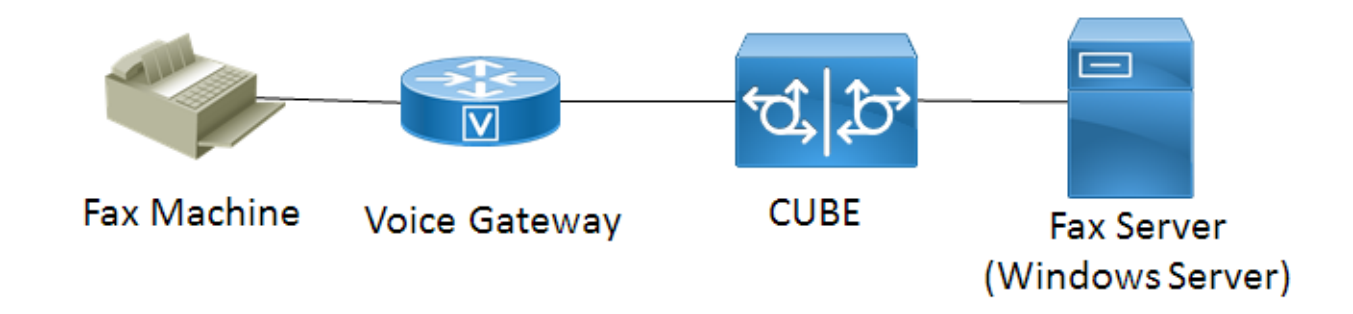

#### Überprüfen

In diesem Abschnitt überprüfen Sie, ob Ihre Konfiguration ordnungsgemäß funktioniert. Installieren Sie Wireshark auf dem Windows-Server, auf den die QoS-Richtlinienkonfiguration angewendet wurde. Nach der Installation starten Sie eine Paketerfassung und senden ein Test-

х

Fax. Speichern Sie die Paketerfassung nach Abschluss des Tests per Fax. Suchen Sie den Medien-Stream für das Test-Fax, und markieren Sie ein vom Server gesendetes Real-Time Transport Protocol (RTP)- oder UDP-TL-Paket. Doppelklicken Sie in der unteren Hälfte des Wireshark-Fensters auf das Erweiterungsmenü Internet Protocol Version 4. Überprüfen Sie anschließend, ob im Feld "Differentiated Services": 0xb8 (DSCP 0x2e: Expedited Forwarding) ist für den gewünschten Paketstream sichtbar.

### Fehlerbehebung

Für diese Konfiguration sind derzeit keine spezifischen Informationen zur Fehlerbehebung verfügbar.

## Zugehörige Informationen

- <u>Microsoft TechNet-Konfigurationsleitfaden</u>
- <u>Technischer Support und Dokumentation Cisco</u> Systeme